### CÓMO LIMPIAR LA CACHÉ DEL NAVEGADOR

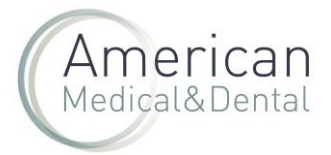

A veces es necesario realizar este proceso para evitar problemas en la visualización de facturas y albaranes en la web de American M&D.

Para ello, hay que realizar el siguiente proceso, que varía según el navegador. Explicamos el proceso para los navegadores Firefox y Chrome.

#### Mozilla Firefox

Vamos al menú del navegador y pulsamos en ajustes.

| ← → C          | O A https://kalma.es/tiendaonline/historial |                    |                              | ☆ © ± ■                                                                |
|----------------|---------------------------------------------|--------------------|------------------------------|------------------------------------------------------------------------|
| kalma@kalma.es | €° +34 913 802 383 in Ø ⊚                   | O ZONA D           | E USUARIO Bienvenido         | Sincronizar y guardar Inicia sinide datos                              |
| Kalma          | 060180                                      | ٩                  | Productos Compra rápid       | Nueva pestaña Ctri+T<br>Nueva ventana Ctri+N                           |
|                | Mi perfil Pedidos web Productos pendientes  | Albaranes Facturas | Comisiones anestesia Vencimi | Nueva ventana privada Ctri+Mayūs+P<br>Marcadores ><br>Historial >      |
|                | Fecha de Inicio<br>29/8/2022                | Filtrar            |                              | Descargas Ctri+J<br>Contraseñas                                        |
|                | Cod Artículo Nº Lote                        |                    | ٩                            | Complementos y temas Ctrl+Mayús+A<br>Imprimir Ctrl+P                   |
|                | N. Factura                                  |                    | Cliente                      | Guardar como Ctrl+S<br>Buscar en la página Ctrl+F<br>Tamaño 😑 100% 🐮 🗹 |
|                | N. Factura Cliente envio                    | Fecha Pedido de Im | porte Referencia<br>cliente  | Ajustes<br>Más herramientas                                            |
|                | FVKALZ 5                                    | 29 jun. 2022 Pi 40 | er7.45 or OO                 | Ayuda ><br>Salir Ctrl+Mayüs+Q                                          |

Nos vamos a Privacidad & Seguridad y hacemos clic en "Limpiar datos..."

| <ul> <li>General</li> <li>Inicio</li> <li>Buscar</li> <li>Privacidad &amp; Seguridad</li> <li>Sincronización</li> <li>Más de Mozilla</li> </ul> | Buscar en ajustes      Enviar a los sitios web una señal "No rastrear" indicando que no quiere ser rastreado Más inforr     Siempre     Solo cuando Firefox está configurado para bloquear los rastreadores conocidos      Cookies y datos del sitio     Sus cookies, datos del sitio y caché almacenados ocupan actualmente un 717 MB del espacio     en disco. Saber más     Eliminar gookies y datos del sitio cuando cierre Firefox | mación<br>Limpiar datos<br>Ad <u>m</u> inistrar datos<br>Gestionar e <u>x</u> cepciones |
|----------------------------------------------------------------------------------------------------|----------------------------------------------------------------------------------------------------|-----------------------------------------------------------------------------------------|
|                                                                                                    | Usuarios y contraseñas                                                                                                    |                                                                                         |

Seleccionamos "Contenido web en caché" y pulsamos en el botón Limpiar

# CÓMO LIMPIAR LA CACHÉ DEL NAVEGADOR

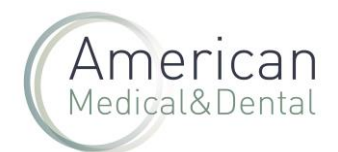

|                                             | Limpiar datos >                                                                                                    |
|---------------------------------------------|----------------------------------------------------------------------------------------------------|
| <b>latos del</b><br>datos del s<br>aber más | Limpiar todas las cookies y datos del sitio guardados por Firefox puede desconectarle de los sitios<br>web y eliminar el contenido web sin conexión. Limpiar los datos del caché no afectará a sus<br>sesiones. |
| ookies y d                                  | <u>Cookies y datos del sitio (234 MB)</u> Puede ser desconectado de los sitios web si se borran las cookies                                                                                                    |
| , contrase                                  | Contenido <u>w</u> eb en caché (482 MB)<br>Requerirá que los sitios web recarguen las imágenes y datos                                                                                                    |
| ar para gua                                 | Limpiar Cancelar                                                                                                    |

#### Google Chrome

Nos vamos a los 3 puntos ubicados en la parte superior derecha del navegador y pinchamos en Configuración

| 🙆 kalma@kalma.es 🤇 <d< th=""><th>4 913 802 383</th><th>in <b>0</b> 8</th><th></th><th></th><th></th><th></th><th>USUARIO Dienven</th><th></th><th>Nueva pestaña<br/>Nueva ventana</th><th></th><th>Ctrl + T<br/>Ctrl + N</th></d<> | 4 913 802 383                | in <b>0</b> 8 |                           |                       |              |                               | USUARIO Dienven |                    | Nueva pestaña<br>Nueva ventana                           |                | Ctrl + T<br>Ctrl + N    |
|----------------------------------------------------------------------------------------------------|------------------------------|---------------|---------------------------|-----------------------|--------------|-------------------------------|-----------------|--------------------|----------------------------------------------------------|----------------|-------------------------|
| Kalma                                                                                                    |                              | BÜSQUEDA      | k                         |                       |              | ٩                             | Productos       | Compra ràpida      | Nueva ventana de<br>Historial<br>Descargas<br>Marcadores | incôgnito Ctri | + Mayus + N<br>Ctrl + J |
|                                                                                                    | vi perfi                     | Pedidos w     | b Productos pendient      | es Albara             |              | Facturas                      |                 | nestesia Vencimien | Zoom                                                     | - 90 %         | • C                     |
|                                                                                                    | Fecha de Inicio<br>29/6/2022 |               | Fecha de lin<br>29/9/2022 | Ē                     | Filtrar      |                               | 1               |                    | Imprimir<br>Enviar<br>Buscar<br>Más herramientas         |                | Ctrl + P<br>Ctrl + F    |
|                                                                                                    | Cod Artículo                 |               | Nº Lote                   |                       | 1.00.00      |                               |                 | ٩                  | Editar<br>Configuración<br>Ayuda                         | Cortar Cop     | iar Pega                |
| N. Fact                                                                                                    |                              | tura.         |                           |                       |              |                               | Cle             |                    | Salir                                                    | -              | _                       |
|                                                                                                    | N. Factur                    | a Clie        | inte envio                | Fecha                 | Pedie        | io de limp<br>tas             | Refere<br>clien | ncia<br>Ite        |                                                          |                |                         |
|                                                                                                    | N. Factur                    | • Cli         | inte envio                | Fecha<br>29 jun. 2022 | Pedia<br>ver | io de Imp<br>tas Imp<br>161 € | 7.45 G          | 0 0                |                                                          | 222            | 0                       |

Seleccionamos "Privacidad y seguridad" y hacemos clic en "Borrar datos de navegación"

# CÓMO LIMPIAR LA CACHÉ DEL NAVEGADOR

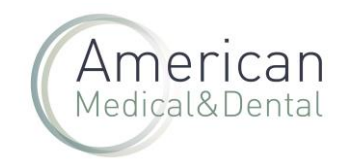

| 0        | Configuración            | Q Buscar ajustes                                                                                 |
|----------|--------------------------|--------------------------------------------------------------------------------------------------|
| ÷        | Google y tú              |                                                                                                  |
| Î        | Autocompletar            | Comprehenién de corrurided                                                                       |
| •        | Privacidad y seguridad   | comprobación de segundad                                                                         |
| ۲        | Aspecto                  | Chrome puede protegerte frente a quiebras de seguridad de datos, extensiones dañinas y mucho más |
| Q        | Buscador                 |                                                                                                  |
|          | Navegador predeterminado | Privacidad y seguridad                                                                           |
| ს        | Al abrir                 | Borrar datos de navegación .<br>Borra el historial, las cookies, la caché y mucho más            |
| ⊕        | Idiomas                  | Guía de privacidad                                                                               |
| <u>+</u> | Descargas                | Revisa los controles principales de privacidad y seguridad                                       |
| ŧ        | Accesibilidad            | Cookies y otros datos de sitios<br>Las cookies de terceros están bloqueadas en el modo incógnito |
| ς.       | Sistema                  |                                                                                                  |

Seleccionamos "Archivos e imágenes en caché" y borramos datos.

| Comprobació    | Borrar datos de navegación                                                       |                                                        |                |
|----------------|----------------------------------------------------------------------------------|--------------------------------------------------------|----------------|
| Chro           | Básico                                                                           | Configuración avanzada                                 | and the second |
| dañir          | Tiempo Desde siempre                                                             | •                                                      | ar anora       |
| Privacidad y   | Historial de navegación<br>Borra el historial, incluido                          | el del cuadro de búsqueda.                             |                |
| Borra<br>Borra | Cookies y otros datos de s<br>Cierra tu sesión en la may                         | sitios<br>voría de los sitios.                         | *              |
| Guía<br>Revia  | Archivos e imágenes en c<br>Libera 319 MB. Algunos s<br>vez que accedas a ellos. | aché<br>itios pueden tardar más en cargarse la próxima | •              |
| Cook<br>Las c  |                                                                                  |                                                        | +              |
| Segu Nave      |                                                                                  |                                                        | •              |
| Conf           | ola la información que pueden usa                                                | r y mostrar los sitios (ubicación, cámara, ventanas    | ,              |

Con estos 3 pasos solucionamos el problema de navegación en las pestañas facturas y albaranes